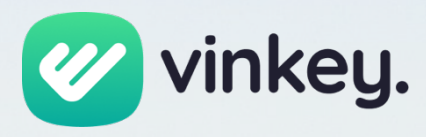

# Okta integration Guide

3

Version 1.0

BEN EN

**Reference** Okta integration

**Authored by** Just van der Veeken Vinkey B.V.

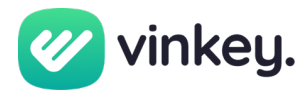

Vinkey users can configure a default Identity Provider to power Single Sign-on (SSO) for their domain. This guide details how to configure Okta as the primary Identity Provider to facilitate SSO with Vinkey.

### 1. Prerequisites

The following is expected when integrating Okta with Vinkey.

- Admin access to an organization in Vinkey
- Admin access to the DNS settings of your domain
- Admin access to your Okta organization

## 2. Supported features

Vinkey supports service provider initiated (SP-initiated) Single Sign-on (SSO) through OpenID Connect (OIDC). This authentication flow occurs when the user attempts to log in to the application from Vinkey.

## 3. Configuration

- 1. Login to Vinkey  $\rightarrow$  Admin panel  $\rightarrow$  SSO
- 2. Go to the tab OpenId Connect providers and click add provider.
- 3. Now you will be prompted for the following information:
  - a. Name: a name you can choose yourself for this provider in Vinkey. E.g., "Okta".
  - b. **Client ID:** the client ID of the Vinkey application in Okta
  - c. Client Secret: the client secret of the Vinkey application in Okta.
  - d. Issuer endpoint: the issuer endpoint from your Okta metadata
  - e. Authorization endpoint: the authorization endpoint from your Okta metadata
  - f. Token endpoint: the token endpoint from your Okta metadata
  - g. JWKS endpoint: the JWKS endpoint from your Okta metadata
- 4. Open a new browser tab and login to the Okta admin panel. In the Okta dashboard, navigate to Applications and then select the Applications sub-menu.
- 5. Click on Browse App Catalog and search for "Vinkey" and add this application.
- 6. From the Sign On tab copy the following information from Okta to Vinkey:
  - **Client ID** and **Client Secret** can be found in the Sign On tab.
  - Issuer endpoint, Authorization endpoint, Token endpoint, and JWKS endpoint can be retrieved from the link to your OpenId Provider Metadata in the Sign On tab.
- 7. Now save the new OpenId Provider in Vinkey
- 8. Go from the OpenId Connect providers tab to the Domains tab and click add domain.
- 9. Enter your domain name, select OpenID Connect as identity provider and choose the OpenID connect provider you saved in the steps before.

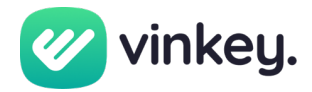

- 10. Now copy the DNS text record value that is displayed for the domain you added and add the value to the DNS records of your domain.
- 11. After adding the DNS record, go back to the domain in Vinkey and click verify.
- 12. The domain should now show up as verified and new logins using this domain will be redirected to Okta.

### 4. SP-initiated login

- 1. Go to: <u>https://my.vinkey.app/</u>
- 2. Enter your email address. If you email address matches the domain for which SSO is configured, you will be redirected to Okta.
- 3. If you are prompted for your Okta credentials, enter them.
- 4. If your credentials are correct, you will be redirected to Vinkey and you will be logged in to Vinkey.

#### 5. Notes

If you encounter any issues or have any questions, please do not hesitate to reach out to us through <u>https://vinkey.app/#contact</u>.